## 酷課雲教學經驗分享—如何在 Google Meet 上點名,留下學生上課紀錄

陳逸澤組長整理

一、首先進入 Google chrome 瀏覽器後,在搜尋欄內輸入【chrome 線上應用程式 商店】,按下【Enter】鍵,進入後再按下【Chrome 線上應用程式 商店】。

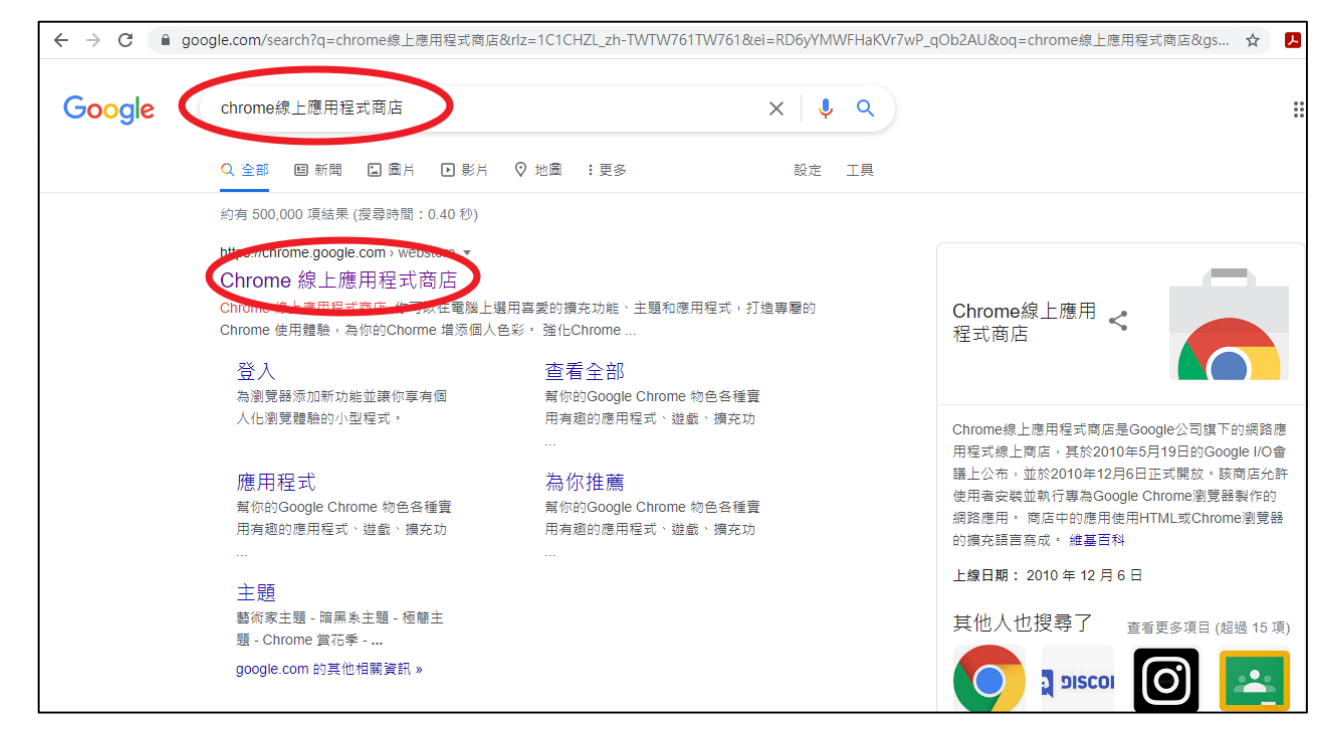

二、輸入【google meet attendance list】,再按下【Enter】鍵。

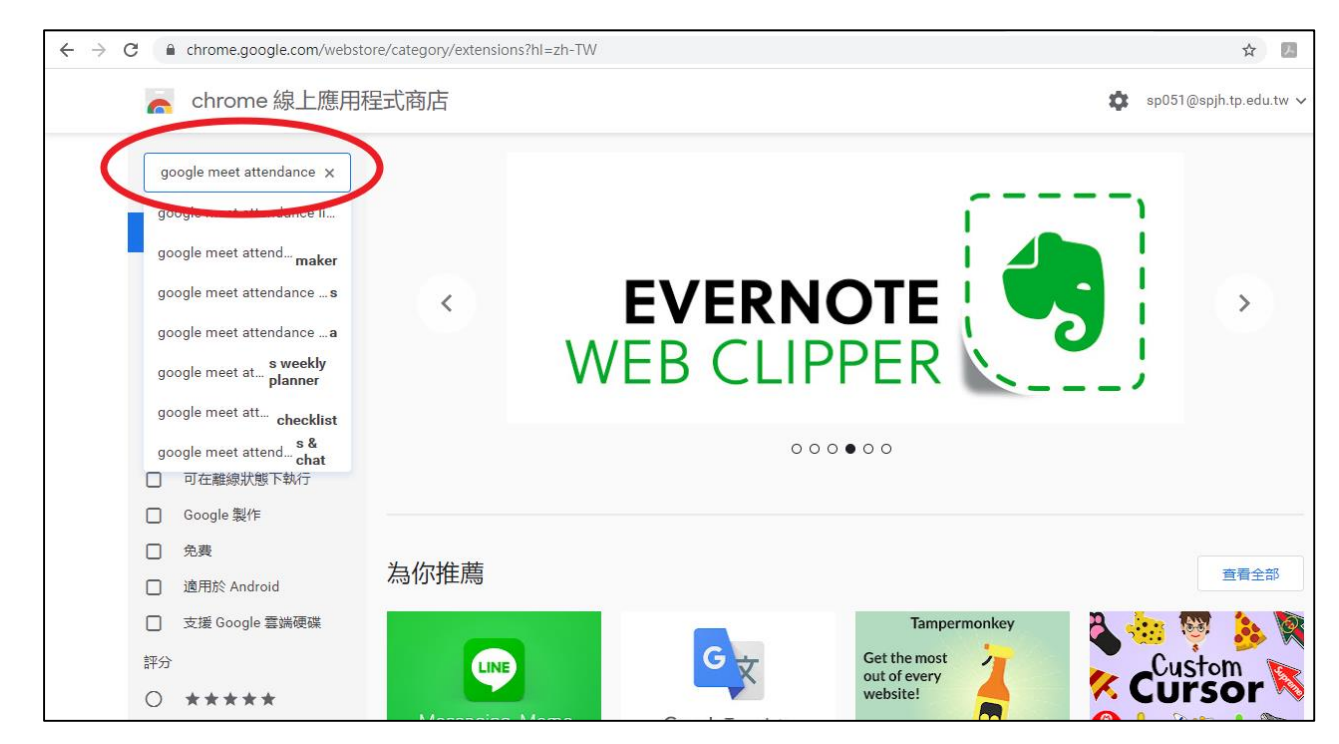

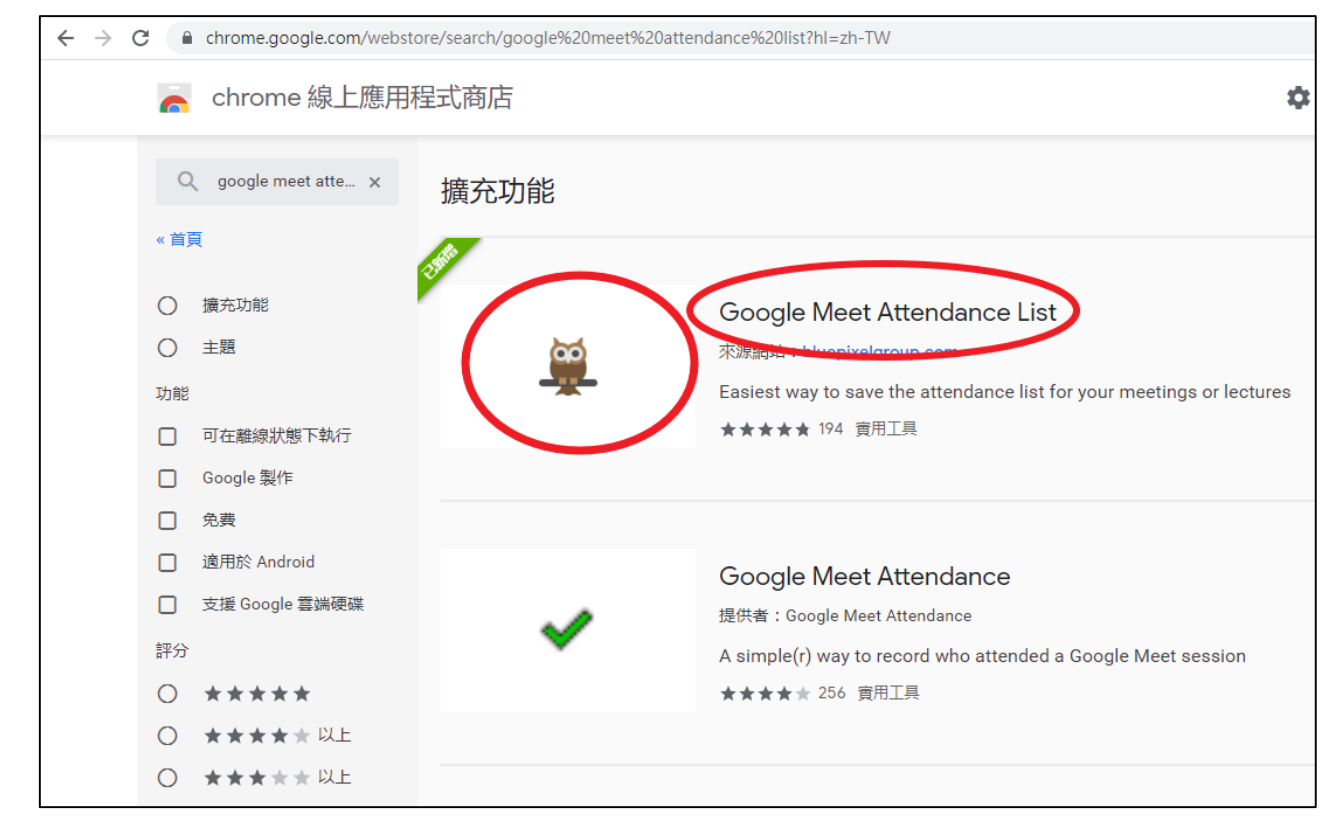

## 三、按下貓頭鷹,或是按下【Google Meet Attendance List】。

## 四、按下【加到 Chrome】。

| 🚡 chrome | 線上應用程式商店                                                                                                    | 🔹 sp051@spjh.tp.edu.tw 🗸 |
|----------|----------------------------------------------------------------------------------------------------|--------------------------|
| 首頁 >     | 擴充功能 > Google Meet Attendance List                                                                                                    |                          |
| Ě        | Google Meet Attendance List<br>來源網站: bluepixelgroup.com<br>★★★★★ 194   費用工具   ▲ 40,000+ 位使用者                                                                                                    | 加到 Chrome                |
|          | 總覽 隱私權實務規範 評論 支援 相關項目                                                                                                    |                          |
|          | Meting Participants         x           The attended star for Wildbrough of privacy for mail.         X           The attended star for Wildbrough of privacy for mail.         X           The value of the star of the star of t | \$                       |

五、按下【新增擴充功能】。

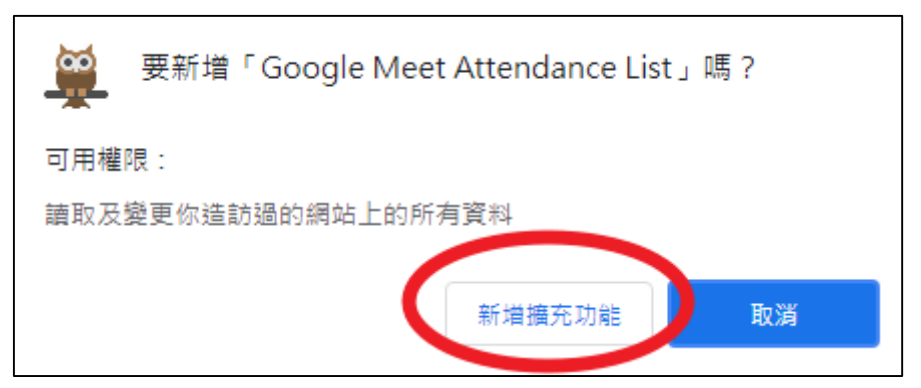

六、系統會下載軟體,自動安裝,出現安裝完成畫面。

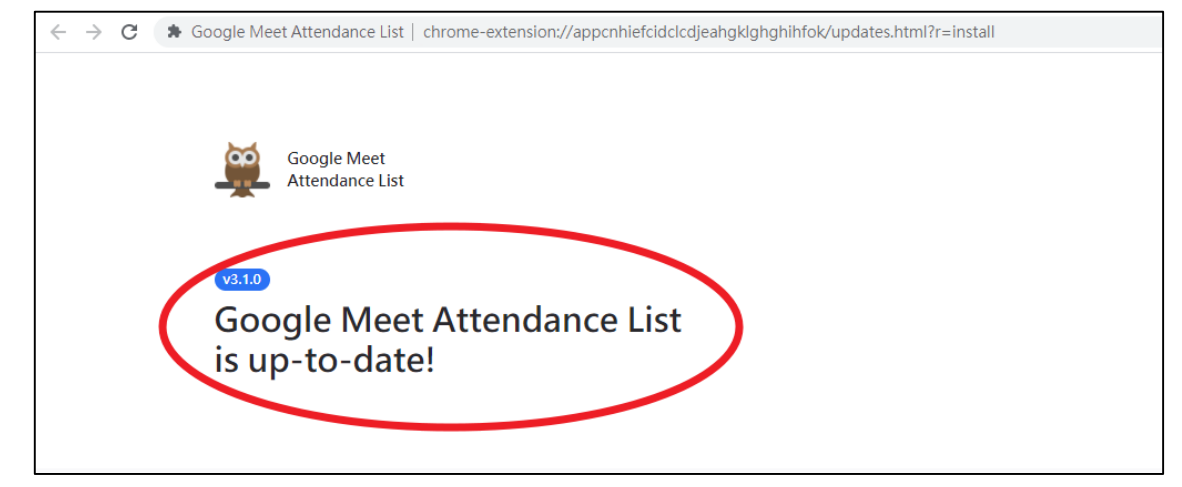

七、進入到 Google Meet 畫面,同意學生加入後,在右邊可以看到在會議中老師和

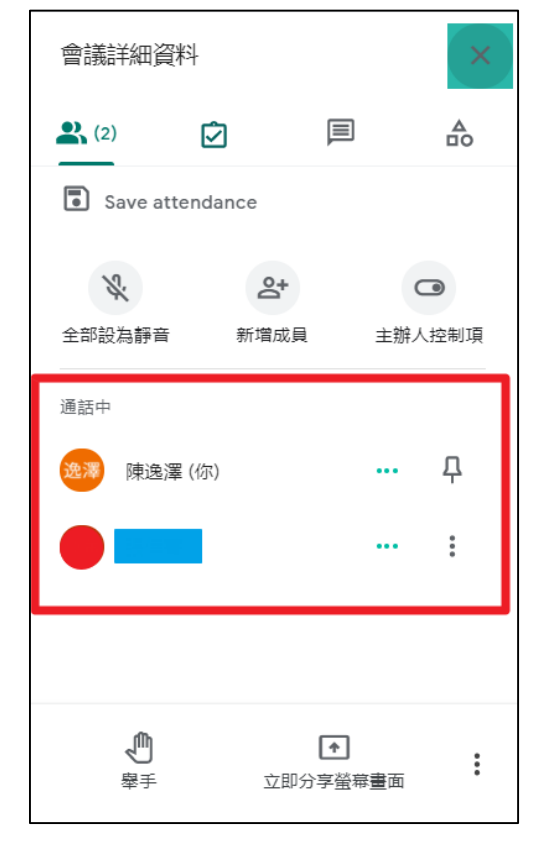

學生的姓名。

八、按下【Save attendance】,可以瞬間點名,留下當時教學進行中的學生姓名。

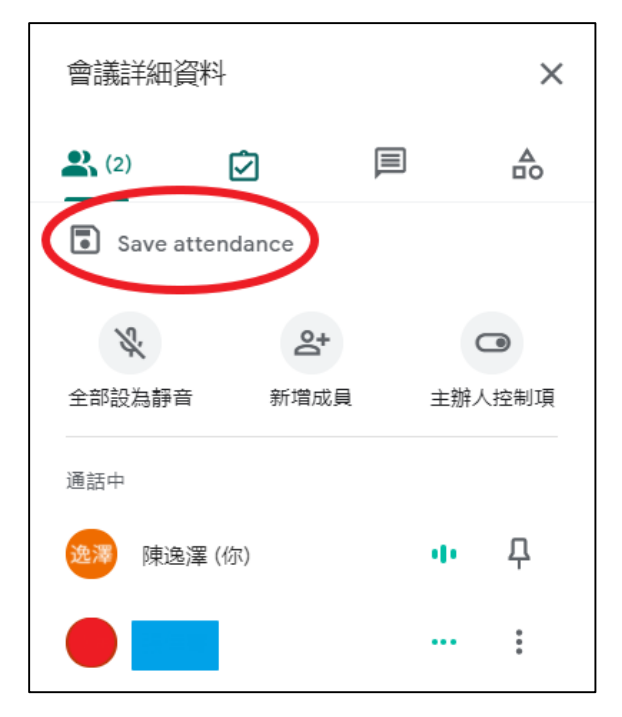

九、可以按下【Export as CSV】,存成 Excel 檔,或是先按下【打X離開】,最後 結束教學時再存檔。

| Meeting<br>The attende<br>download a | Meeting Participants<br>The attendee list for Meeting details from May 29, 2021 10:06 PM. You can download a copy of the report in CSV format. |                  |  |  |  |  |
|--------------------------------------|----------------------------------------------------------------------------------------------------|------------------|--|--|--|--|
|                                      | NAME 🔻                                                                                                    | FIRST<br>SEEN AT |  |  |  |  |
|                                      |                                                                                                    | 10:06 PM         |  |  |  |  |
| 逸澤                                   | 陳逸澤                                                                                                    | 10:06 PM         |  |  |  |  |
| Export                               | rt as CSV                                                                                                    |                  |  |  |  |  |

十、教學結束時在最下方中間按下【退出通話】。

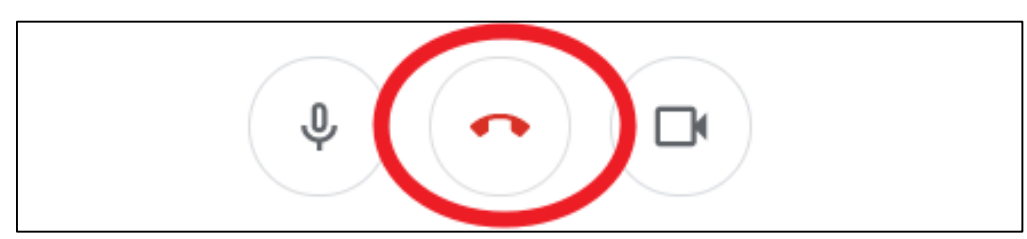

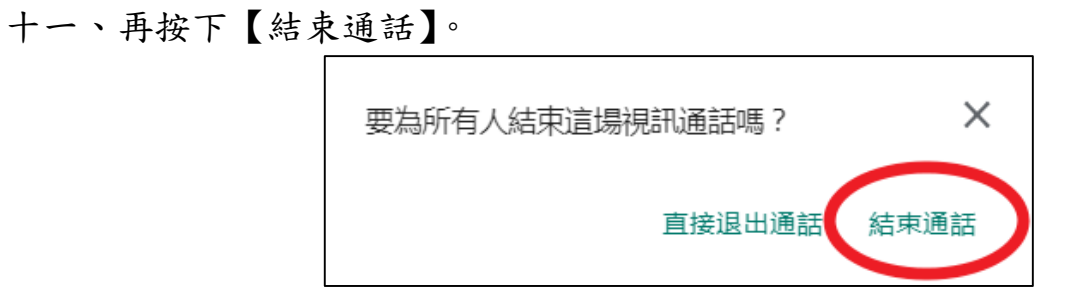

十二、可以看到【會議詳細資料】,包括【姓名】、【第一次進入會議時間】及【會 議停留時間】。

| Meetin               | ıg Participa                        | nts                                         |                            | × |
|----------------------|-------------------------------------|---------------------------------------------|----------------------------|---|
| The atter<br>downloa | ndee list for 會讀<br>d a copy of the | 義詳細資料 from May 27,<br>report in CSV format. | 2021 9:10 AM. You can      |   |
|                      | NAME <b>V</b>                       | FIRST<br>SEEN AT                            | TIME IN CALL<br>(HH:MM:SS) |   |
| YJ                   |                                     | 09:20 AM                                    | 00:51:26                   |   |
|                      |                                     | 09:19 AM                                    | 00:51:52                   |   |
|                      |                                     | 09:18 AM                                    | 00:52:51                   |   |
|                      |                                     | 09:19 AM                                    | 00:51:58                   |   |
|                      |                                     | 10:10 AM                                    | 00:01:03                   |   |
| 蔡                    |                                     | 09:29 AM                                    | 00:42:36                   |   |
|                      |                                     | 09:19 AM                                    | 00:52:02                   |   |
| and and a            |                                     | 09:18 AM                                    | 00:53:12                   |   |
|                      |                                     | 00.21 AM                                    | 00.40.59                   |   |

十三、移到最下方,按下【Export as CSV】,存成 Excel 檔。

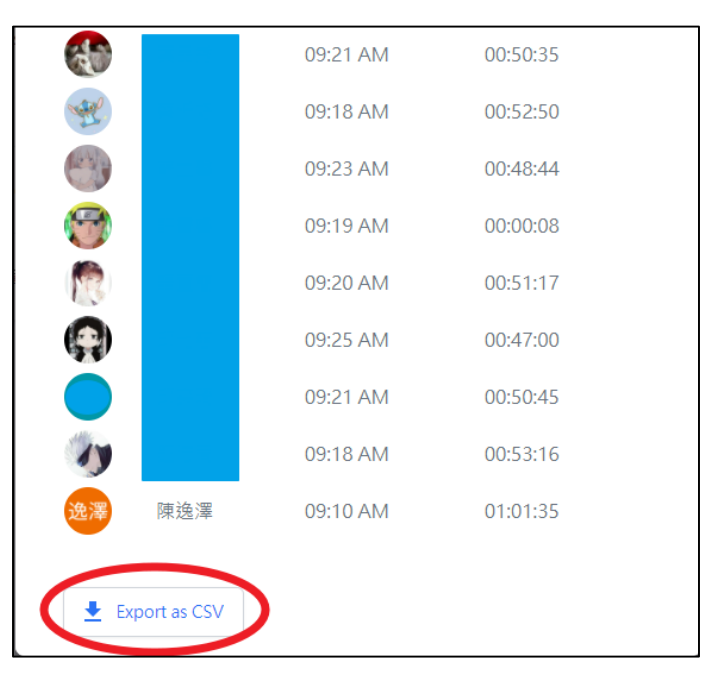

十四、可以看到【會議詳細資料】,包括【姓名】、【第一次進入會議時間】及【會 議停留時間】,可以另外加上編號,然後【存檔】,最後可以回到酷課雲中進 到【點名紀錄】,設定學生【出席】狀況。

| H       | 5                                   | • @ -                       | Ġ, Ŧ                |              |    |      | 7'            | 7直播上線紀翁          | (1100527) -        | Excel |
|---------|-------------------------------------|-----------------------------|---------------------|--------------|----|------|---------------|------------------|--------------------|-------|
| 檔       | 矣                                   | 常用 插入                       | 、 版面配置 公式           | 資料 校閱        | 檢視 | ♀ 告討 | 斥我您想要執行的      | 動作               |                    |       |
| L<br>貼上 | → 単<br>■ 神<br>*<br>*<br>*<br>*<br>* | 小下<br>新編<br>製 ▼<br>B<br>製格式 |                     | 12 ▼ A A Ă   |    |      | 副動換列 □ 跨欄置中 ▼ | 通用格式<br>\$ ▼ % 。 | €.0 .00<br>.00 →.0 | 設定格的條 |
|         |                                     |                             |                     |              |    |      |               |                  |                    |       |
| BZ      |                                     | · · · ·                     | ∧ √ J∞ [1]          | Lee          |    |      |               |                  |                    |       |
|         | А                                   | В                           | С                   | D            | E  | F    | G             | Н                | l I                |       |
| 1       | 編號                                  | Full Name                   | First Seen          | Time in Call |    |      |               |                  |                    |       |
| 2       | 1                                   |                             | 2021/5/27 09:20     | 00:51:26     |    |      |               |                  |                    |       |
| 3       | 2                                   |                             | 2021/5/27 09:19     | 00:51:52     |    |      |               |                  |                    |       |
| 4       | 3                                   |                             | 2021/5/27 09:18     | 00:52:51     |    |      |               |                  |                    |       |
| 5       | 4                                   |                             | 2021/5/27 09:19     | 00:51:58     |    |      |               |                  |                    |       |
| 6       | 5                                   |                             | 2021/5/27 10:10     | 00:01:03     |    |      |               |                  |                    |       |
| 7       | 6                                   |                             | 2021/5/27 09:29     | 00:42:36     |    |      |               |                  |                    |       |
| 8       | 7                                   |                             | 2021/5/27 09:19     | 00:52:02     |    |      |               |                  |                    |       |
| 9       | 8                                   |                             | 2021/5/27 09:18     | 00:53:12     |    |      |               |                  |                    |       |
| 10      | 9                                   |                             | 2021/5/27 09:21     | 00:49:58     |    |      |               |                  |                    |       |
| 11      | 10                                  |                             | 2021/5/27 09:20     | 00:50:53     |    |      |               |                  |                    |       |
| 12      | 11                                  |                             | 2021/5/27 09:18     | 00:53:42     |    |      |               |                  |                    |       |
| 13      | 12                                  |                             | 2021/5/27 09:18     | 00:53:00     |    |      |               |                  |                    |       |
| 14      | 13                                  |                             | 2021/5/27 09:19     | 00:46:32     |    |      |               |                  |                    |       |
| 15      | 14                                  |                             | 2021/5/27 09:18     | 00:52:46     |    |      |               |                  |                    |       |
| 16      | 15                                  |                             | 2021/5/27 09:18     | 00:53:12     |    |      |               |                  |                    |       |
| 17      | 16                                  |                             | 2021/5/27 09:19     | 00:52:11     |    |      |               |                  |                    |       |
| 18      | 17                                  |                             | 2021/5/27 09:19     | 00:52:17     |    |      |               |                  |                    |       |
| 19      | 18                                  |                             | 2021/5/27 09:20     | 00:51:22     |    |      |               |                  |                    |       |
| 20      | 19                                  |                             | 2021/5/27 09:20     | 00:50:11     |    |      |               |                  |                    |       |
| 21      | 2.0                                 |                             | 2021/5/27 09:19     | 00:51:48     |    |      |               |                  |                    |       |
| 4       | •                                   | 2021-                       | 05-27T02_11_59.6312 |              |    |      |               |                  |                    |       |